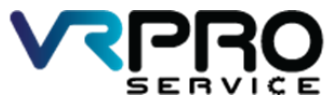

SERVICE 39/6 หมู่ 2 ต.ดูขวาง อ.ลาดหลุมแก้ว จ.ปทุมธานี 12140 โทร. 096 659 1951 , 096 659 1415 39/6 Moo 2 Kukwang ,Ladlumkeaw ,Pathumthani 12140 Tel. +6696 659 1951 , +6696 659 1415

## การทำ Dynamic ARP บน MikroTik

By

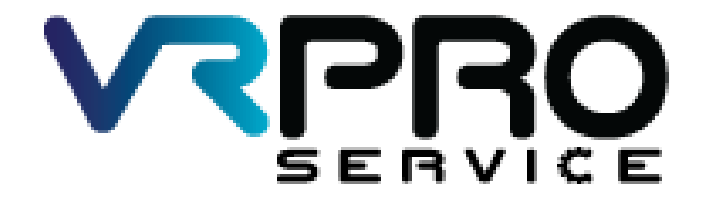

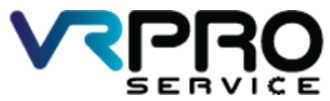

 
 PROService Co.,Ltd. บริษัท วีอาร์โปรเซอร์วิส จำกัด (สำนักงานใหญ่)

 39/6 หมู่ 2 ต.ลูขวาง อ.ลาดหลุมแก้ว จ.ปทุมธานี 12140 โทร. 096 659 1951 , 096 659 1415
 39/6 Moo 2 Kukwang ,Ladlumkeaw ,Pathumthani 12140 Tel. +6696 659 1951 , +6696 659 1415

## 1. ไปที่ IP > DHCP Server > DHCP

| °ta Mesh      | ARP         |
|---------------|-------------|
| 91 😳 IP       | Accounting  |
| 🖉 MPLS 🛛 🗅    | Addresses   |
| 😹 Routing 💦 🖹 | Cloud       |
| 🚱 System 🗅    | DHCP Client |
| Queues        | DHCP Relay  |
| 📄 Files       | DHCP Server |
| E Log         | DNS 6       |
| 🥵 Radius      | Firewall    |
| 🗙 Tools 🛛 🗅   | Hotspot     |
| New Terminal  | IPsec       |

2. เลือก Name ที่เราต้องการทำ ARP

| 12   | <b>*</b> | 7      | DHCP C | onfig | DH    | CP Setup |          |                |        |
|------|----------|--------|--------|-------|-------|----------|----------|----------------|--------|
| lame |          | Interf | ace    | F     | Relay | Leas     | e Time   | Address Pool   | Add AR |
| hcp1 |          | ether  | 2      |       |       |          | 1d 00:10 | :00 dhcp_pool1 | no     |

3. ติ้ก Add ARP for Lease

|                         |           |             |                  | DHCP Server <dhcp< th=""><th>1&gt;</th><th></th><th></th></dhcp<> | 1>                                            |         |         |
|-------------------------|-----------|-------------|------------------|-------------------------------------------------------------------|-----------------------------------------------|---------|---------|
|                         |           |             |                  | Name:                                                             | dhcp1                                         |         | ОК      |
|                         |           |             |                  | Interface:                                                        | ether2                                        | Ŧ       | Cancel  |
|                         |           |             | 1                | Relay:                                                            | -                                             | •       | Apply   |
| nterface List           | Ethemet   | EoIP Tunnel | 1                | Lease Time:                                                       | 1d 00:10:00                                   |         | Disable |
| × ×                     | 0 7       | ]           |                  | Bootp Lease Time:                                                 | forever                                       | -       | Conv    |
| 1                       | / Type    |             | A                | Address Pool:                                                     | dhcp_pool1                                    |         | Remove  |
| er1                     | Ethernet  |             |                  |                                                                   |                                               |         | Hemove  |
| erz<br>or2              | Ethemet   |             |                  | Src. Address:                                                     |                                               | -       |         |
| er3<br>er4              | 4 Ethemet |             |                  | Delay Threshold:                                                  |                                               | •       |         |
| 1 Wireless (Atheros AR9 |           |             | Delay mileanola. | L                                                                 |                                               |         |         |
|                         |           |             |                  | Authoritative:                                                    | after 2s delay                                | Ŧ       |         |
|                         |           |             |                  | Bootp Support:                                                    | static                                        | Ŧ       |         |
|                         |           |             |                  |                                                                   | Lease                                         | Script: |         |
|                         |           |             |                  |                                                                   |                                               | 0       |         |
| lected)                 |           |             |                  |                                                                   |                                               |         |         |
|                         |           |             |                  |                                                                   |                                               | ~       |         |
|                         |           |             |                  |                                                                   | Add ARP For Leases Aways Broadcast Use RADIUS |         |         |
|                         |           |             |                  | enabled                                                           |                                               |         |         |

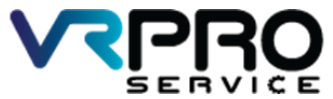

 
 VRProService Co.,Ltd. บริษัท วีอาร์โปรเซอร์วิส จำกัด (สำนักงานใหญ่)

 39/6 หมู่ 2 ต.ดูขวาง อ.ลาดหลุมแก้ว จ.ปทุมธานี 12140 โทร. 096 659 1951 , 096 659 1415
 39/6 Moo 2 Kukwang ,Ladlumkeaw ,Pathumthani 12140 Tel. +6696 659 1951 , +6696 659 1415

4. ที่ Interface ให้เลือก Interface ที่ทำ DHCP Server ไว้

| Interfaces |            | Inter | face List                                                  |                                  |          |
|------------|------------|-------|------------------------------------------------------------|----------------------------------|----------|
| 🗊 Wireless |            | Inte  | erface Interface List                                      | Ethemet FolP Tunnel              | IP Tuppe |
| 📲 Bridge   |            |       |                                                            |                                  |          |
| 🚅 PPP      |            |       |                                                            |                                  |          |
| 🛫 Switch   |            | B     | Name /                                                     | Type<br>Ethemet                  | Actual M |
| °t¦8 Mesh  |            | R     | <i≱ether2 td="" ⊾<=""><td>Ethemet</td><td></td></i≱ether2> | Ethemet                          |          |
| 255 IP     | 1          |       | ♦ ether3 k                                                 | Ethernet                         |          |
| 2 MPLS     | N          | x     | <b>∢i&gt;ether4</b>                                        | Ethemet<br>Wireless (Atheros AR9 |          |
| Routing    | 1          | 100   |                                                            |                                  |          |
| 💮 System   | $\uparrow$ |       |                                                            |                                  |          |
| Queues     |            |       |                                                            |                                  |          |
| 📄 Files    |            |       |                                                            |                                  |          |
| E Log      |            |       |                                                            |                                  |          |
| 🧟 Radius   |            |       |                                                            |                                  |          |

5. ที่ ARP ให้เราเลือกเป็น Reply-Only

| Ethernet    | Loop Pr                                                                      | otect                                                                                                    | Over                                                                                                    | rall St                                                                                                    | ats Rx Si                                                                                                    | tats                                                                                                    |                                                                                                    | ОК                                                                                                    |  |
|-------------|------------------------------------------------------------------------------|----------------------------------------------------------------------------------------------------|----------------------------------------------------------------------------------------------------|----------------------------------------------------------------------------------------------------|----------------------------------------------------------------------------------------------------|----------------------------------------------------------------------------------------------------|----------------------------------------------------------------------------------------------------|----------------------------------------------------------------------------------------------------|--|
| Name:       |                                                                              |                                                                                                    | ether2                                                                                                    |                                                                                                    |                                                                                                    |                                                                                                    |                                                                                                    | Cancel                                                                                                    |  |
| Type:       |                                                                              |                                                                                                    | Ethemet                                                                                                    |                                                                                                    |                                                                                                    |                                                                                                    |                                                                                                    | Apply                                                                                                    |  |
| MTU: 1500   |                                                                              |                                                                                                    |                                                                                                    |                                                                                                    |                                                                                                    | Disable                                                                                                    |                                                                                                    |                                                                                                    |  |
| Actua       | I MTU: [                                                                     | 1500                                                                                                    |                                                                                                    |                                                                                                    |                                                                                                    |                                                                                                    |                                                                                                    | Comment                                                                                                    |  |
| 12          | 2 MTU: [                                                                     | 1598                                                                                                    |                                                                                                    |                                                                                                    |                                                                                                    |                                                                                                    |                                                                                                    | Torch                                                                                                    |  |
| Max L2      | 2 M I U: [                                                                   | 2028                                                                                                    |                                                                                                    |                                                                                                    |                                                                                                    |                                                                                                    | Cable Test                                                                                                    |                                                                                                    |  |
|             |                                                                              | renlv-or                                                                                                    | olu.ue                                                                                                    | ).EF.                                                                                                    |                                                                                                    | N                                                                                                    | Ţ                                                                                                    | Blink                                                                                                    |  |
| ARP TI      | meout:                                                                       |                                                                                                    |                                                                                                    |                                                                                                    | _                                                                                                    | 5                                                                                                    | -                                                                                                    | Reset MAC Address                                                                                                    |  |
|             |                                                                              | 1                                                                                                    |                                                                                                    |                                                                                                    |                                                                                                    |                                                                                                    |                                                                                                    | Reset Counters                                                                                                    |  |
| Maste       | er Port:                                                                     | none                                                                                                    |                                                                                                    | 10000                                                                                                    |                                                                                                    |                                                                                                    | <u>•</u>                                                                                                    |                                                                                                    |  |
| andwidth (F | Rx/Tx):                                                                      | unlimite                                                                                                    | ed                                                                                                    | ₹                                                                                                    | / unlimited                                                                                                    | ł                                                                                                    | Ŧ                                                                                                    |                                                                                                    |  |
|             | Ethemet<br>Actua<br>L2<br>Max L2<br>MAC Ac<br>ARP Ti<br>Maste<br>andwidth (F | Ethemet Loop Pr<br>Name:<br>Type:<br>MTU:<br>Actual MTU:<br>L2 MTU:<br>Max L2 MTU:<br>MAC Address:<br>ARP:<br>ARP Timeout:<br>Master Port:<br>andwidth (Rx/Tx): | Ethemet Loop Protect<br>Name: ether2<br>Type: Ethem<br>MTU: 1500<br>Actual MTU: 1500<br>L2 MTU: 1598<br>Max L2 MTU: 2028<br>MAC Address: 4C:5E:<br>ARP: reply-o<br>ARP Timeout:<br>Master Port: none<br>andwidth (Rx/Tx): unlimite | Ethemet Loop Protect Over<br>Name: ether2<br>Type: Ethemet<br>MTU: 1500<br>Actual MTU: 1500<br>L2 MTU: 1598<br>Max L2 MTU: 2028<br>MAC Address: 4C:5E:0C:08<br>ARP: reply-only<br>ARP Timeout:<br>Master Port: none<br>andwidth (Rx/Tx): unlimited | Ethemet Loop Protect Overall St<br>Name: ether2<br>Type: Ethemet<br>MTU: 1500<br>Actual MTU: 1500<br>L2 MTU: 1598<br>Max L2 MTU: 2028<br>MAC Address: 4C:5E:0C:08:EF:S<br>ARP: reply-only<br>ARP Timeout:<br>Master Port: none<br>andwidth (Rx/Tx): unlimited F | Ethemet       Loop Protect       Overall Stats       Rx St         Name:       ether2       Type:       Ethemet         Type:       Ethemet       MTU:       1500         Actual MTU:       1500       Incomparison       Incomparison         L2 MTU:       1598       Incomparison       Incomparison         Max L2 MTU:       2028       Incomparison       Incomparison         MAC Address:       4C:5E:0C:08:EF:9A       Incomparison       Incomparison         ARP       Immeout:       Incomparison       Incomparison       Incomparison         Master Port:       none       Incomparison       Incomparison       Incomparison         andwidth (Rx/Tx):       Unlimited       Image: / Unlimited       Image: / Unlimited | Ethemet       Loop Protect       Overall Stats       Rx Stats         Name:       ether2         Type:       Ethemet         MTU:       1500         Actual MTU:       1500         L2 MTU:       1598         Max L2 MTU:       2028         MAC Address:       4C:5E:0C:08:EF:9A         ARP:       reply-only         ARP Timeout:       Image: Construction of the state of the state of the s | Ethemet Loop Protect Overall Stats Rx Stats   Name: ether2   Type: Ethemet   MTU: 1500   Actual MTU: 1500   L2 MTU: 1598   Max L2 MTU: 2028   MAC Address: 4C:5E:0C:08:EF:9A   ARP: reply-only   ARP Timeout: ▼   Master Port: none  inone   inone ▼ |  |